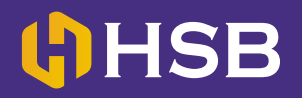

## Cara Transfer Melalui E-banking BCA

Step 1: Masuk ke halaman login www.ibank.klikbca.com

| <mark>≜ BCA</mark>                                                                                                    | INDIVIDUAL THE                                                                                                    | DME]                                            |
|----------------------------------------------------------------------------------------------------|----------------------------------------------------------------------------------------------------|-------------------------------------------------|
| USER ID dan PIN<br>Internet Banking dapat<br>diperoleh pada saat<br>Anda melakukan<br>Registrasi Internet<br>melalui ATM BCA. Untuk<br>informasi lebih lanjut<br>hubungi Halo BCA<br>1500888.<br>HOW TO GET STARTED:<br>To start using BCA<br>Internet Banking, You | Silakan memasukkan USER ID Anda<br>Please enter Your USER ID<br>Silakan memasukkan PIN Internet Banking Anda<br>Please enter Your Internet Banking PIN<br>LOGIN | nanan<br>ankan<br>Ik disini<br>Jicert<br>Jure B |
| Internation any BCA ATM.<br>For further information,<br>please contact Hale BCA<br>1500888.                                                                                                    | BROWSER Mulai 23 Juli 2018, KlikBCA hanya dapat<br>diakses dengan browser terupdate.<br>Info selengkapnya <u>klik di sini</u>                                   |                                                 |
|                                                                                                    | Copyright © 2000 🎑 BCA All Rights Reserved                                                                                                    |                                                 |

Step 2: Masukan userID dan PIN internet banking anda.

Step 3: Pada menu utama sebelah kiri pilih TRANSFER DANA

**Step 4:** Kemudian klik TRANSFER KE REK BCA, Pilih no rekening 035-325-5786 HSB SEMESTA BERJANGKA daru daftar transfer

| Klik<br>▲ BCA                                                                                                    | INDIVIDUAL                                                                                                    | [ LOGOUT ]                                                                                                    |
|----------------------------------------------------------------------------------------------------|----------------------------------------------------------------------------------------------------|----------------------------------------------------------------------------------------------------|
| <ul> <li>Daftar Rekening Tujuan</li> <li>Transfer ke Rek. BCA</li> <li>Transfer ke Sakuku</li> <li>Transfer ke BCA Virtual<br/>Account</li> <li>Transfer ke Rek. Bank<br/>lain Dalam Negeri</li> </ul> Kembali<br>ke Menu Utama | Tanggal : 27/10/2018 Jam : 00:37:04 TRANSFER DANA-TRANSFER KE RE DARI REKENING SILAKAN PILIH REKENING TUJUAN REKENING SENDIRI DARI DAFTAR TRANSFER JUMLAH BERITA MASUKKAN 8 ANGKA INI PADA KEYBCA RESPON KEYBCA APPLI 2 | EK. BCA         :       2940457699 •         :       0353255786 - HSB SEMESTA BERJANGKA •         :       Rp. •         :       74         :       74         255786         PASTIKAN 6 ANGKA TERAKHIR         SAMA DENGAN NOMOR REKENING TUJUAN         :       HELP KEYBCA |
|                                                                                                    | JENIS TRANSFER<br>TRANSFER SEKARANG<br>Copyright © 20                                                                                                    | :<br>D00 🙆 BCA All Rights Reserved                                                                                                    |

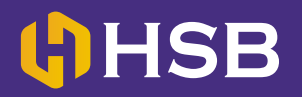

## Cara mendaftar e-banking

**Step 5:** Isi semua data informasi. Setelah itu aktifkan keyBCA Anda dengan menekan tombol "▶", masukkan PIN keyBCA anda, setelah muncul tulisan APPLI kemudian tekan nomor 2, dan masukkan 8 angka yang tertera seperti pada contoh angka 77017899 dibawah kedalam KeyBCA. Kemudian KeyBCA akan memberikan respon angka, masukkan angka tersebut kedalam kolom RESPON.

| Klik                                                                    | INDIVIDUAL                          | [ LOGOUT ]                                                     |  |  |  |
|-------------------------------------------------------------------------|-------------------------------------|----------------------------------------------------------------|--|--|--|
| A BCA                                                                   |                                     |                                                                |  |  |  |
| Transfer Dana                                                           | Tanggal : 27/10/2018 Jam : 00:40:09 |                                                                |  |  |  |
|                                                                         | TRANSFER DANA-TRANSFER KE REK. BCA  |                                                                |  |  |  |
| Transfer ke Rek. BCA                                                    | DARI REKENING                       | 2940457699 🔻                                                   |  |  |  |
| <ul> <li>Transfer ke Sakuku</li> <li>Transfer ke BCA Virtual</li> </ul> | SILAKAN PILIH REKENING TUJUAN       |                                                                |  |  |  |
| Account                                                                 | REKENING SENDIRI                    | 2940457699 🔻                                                   |  |  |  |
| lain Dalam Negeri                                                       | OARI DAFTAR TRANSFER                | 0353255786 - HSB SEMESTA BERJANGKA 🔻                           |  |  |  |
|                                                                         | JUMLAH                              | Rp. • 600000                                                   |  |  |  |
| Kombali                                                                 | BERITA                              | 86003214                                                       |  |  |  |
| kembali<br>ke Menu Utama                                                |                                     | Agus                                                           |  |  |  |
|                                                                         | MASUKKAN 8 ANGKA INI PADA KEYBCA    | 74 255786                                                      |  |  |  |
|                                                                         |                                     | PASTIKAN 6 ANGKA TERAKHIR<br>SAMA DENGAN NOMOR REKENING TUJUAN |  |  |  |
|                                                                         | RESPON KEYBCA APPLI 2               | HELP KEYBCA                                                    |  |  |  |
|                                                                         | JENIS TRANSFER                      |                                                                |  |  |  |
|                                                                         | TRANSFER SEKARANG                   | 4                                                              |  |  |  |
|                                                                         | Copyright © 20                      | 000 💽 BCA All Rights Reserved                                  |  |  |  |

Step 6: Scrol kebawah, pilih TRANSFER SEKARANG, kemudian klik LANJUTKAN.

| A BCA                                                                                                    | INDIVIDUAL                                                                                  | [ LOGOUT ]                                                                          |
|----------------------------------------------------------------------------------------------------|---------------------------------------------------------------------------------------------|-------------------------------------------------------------------------------------|
| Transfer Dana<br>• Daftar Rekening Tujuan<br>• Transfer ke Rek. BCA<br>• Transfer ke Sakuku                  | MASUKKAN 8 ANGKA INI PADA KEYBCA                                                            | Agus<br>74 255786<br>PASTIKAN 6 ANGKA TERAKHIR<br>SAMA DENGAN NOMOR PEKENING TUJUAN |
| <ul> <li>Transfer ke BCA Virtual<br/>Account</li> <li>Transfer ke Rek. Bank<br/>lain Dalam Negeri</li> </ul> | RESPON KEYBCA APPLI 2                                                                       |                                                                                     |
|                                                                                                    | JENIS TRANSFER                                                                              |                                                                                     |
| Kembali<br>ke Menu Utama                                                                                     | TRANSFER SEKARANG     TRANSFER PADA TANGGAL     TRANSFER BERKALA     SETIAP     SETIAP HARI | 28 • 10 • 2018 •<br>01 • HARI<br>Sabtu •                                            |
|                                                                                                    | SETIAP TANGGAL<br>TANGGAL BERAKHIR                                                          | 01 ▼<br>29 ▼ 10 ▼ 2018 ▼<br>Lanjutkan                                               |

## Cara mendaftar e-banking

**Step 7:** Tekan tombol "▶" pada KEYBCA hingga muncul tulisan APPLI, tekan tombol 1 maka akan muncul 8 digit angka, dan masukkan angka tersebut kedalam kolom "RESPON KEYBCA APPLI 1".. lalu klik KIRIM.

| TRANSFER DANA-TRANSFER KE                                                                                                 | EREK. BCA                                                                                                    |                                                           |                                                                 |                                                                                                    |
|----------------------------------------------------------------------------------------------------|----------------------------------------------------------------------------------------------------|-----------------------------------------------------------|-----------------------------------------------------------------|----------------------------------------------------------------------------------------------------|
| DARI REKENING                                                                                                    |                                                                                                    |                                                           |                                                                 |                                                                                                    |
| DANI RERENING                                                                                                    | 1                                                                                                    | 294045769                                                 | 9                                                               |                                                                                                    |
| TRANSFER KE REKENING                                                                                                    | :                                                                                                    | 035325578                                                 | 6                                                               |                                                                                                    |
| NAMA PENERIMA                                                                                                    | :                                                                                                    | HSB SEM                                                   | ESTA BERJANGKA                                                  |                                                                                                    |
| JUMLAH                                                                                                    | :                                                                                                    | Rp.                                                       | 6.000.000,00                                                    |                                                                                                    |
| BERITA                                                                                                    | :                                                                                                    | 86003214                                                  |                                                                 |                                                                                                    |
|                                                                                                    | :                                                                                                    | Agus                                                      |                                                                 |                                                                                                    |
| JENIS TRANSFER                                                                                                    | :                                                                                                    | TRANSFER                                                  | ≷ SEKARANG                                                      |                                                                                                    |
| RESPON KEYBCA APPLI 1                                                                                                    | :                                                                                                    | •••••                                                     | HELP KEYE                                                       | 3CA                                                                                                    |
| PASTIKAN DATA YANG DIINPUT TELAH BENAR.<br>BCA TIDAK BERTANGGUNG JAWAB TERHADAP<br>KESALAHAN PENGINPUTAN DATA<br>Kirim Bi |                                                                                                    |                                                           |                                                                 |                                                                                                    |
|                                                                                                    | TRANSFER KE REKENING<br>NAMA PENERIMA<br>JUMLAH<br>BERITA<br>JENIS TRANSFER<br>RESPON KEYBCA APPLI 1<br>PASTIK/<br>BCA TII | ITRANSFER KE REKENING I I I I I I I I I I I I I I I I I I | TRANSFER KE REKENING       000000000000000000000000000000000000 | TKANSFER KE REKENING       033225760         NAMA PENERIMA       HSB SEMESTA BERJANGKA         JUMLAH       Rp.       6.000.000,00         BERITA       86003214         JENIS TRANSFER       TRANSFER SEKARANG         RESPON KEYBCA APPLI 1       HELP KEYE         PASTIKAN DATA YANG DIINPUT TELAH BENAR.         BCA TIDAK BERTANGGUNG JAWAB TERHADAP         KESALAHAN PENGINPUTAN DATA |

Step 8: Kemudian akan muncul lampiran bahwa transaksi anda telah selesai diproses.

Step 9: Transfer uang telah selesai diproses. Anda bisa menyimpan ataupun mencetak bukti transfer.